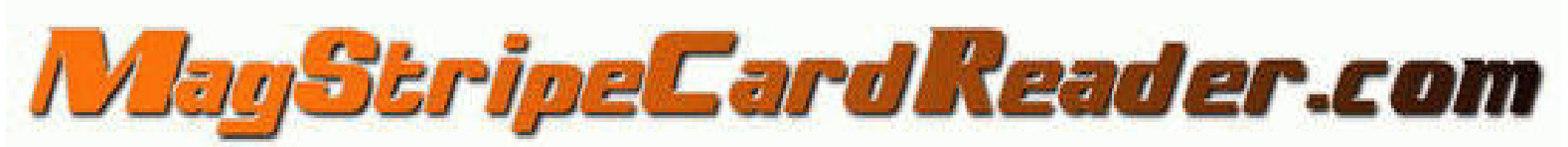

Best magnetic stripe card reader in the world!!!

# MSCRbt100 <u>User Manual</u>

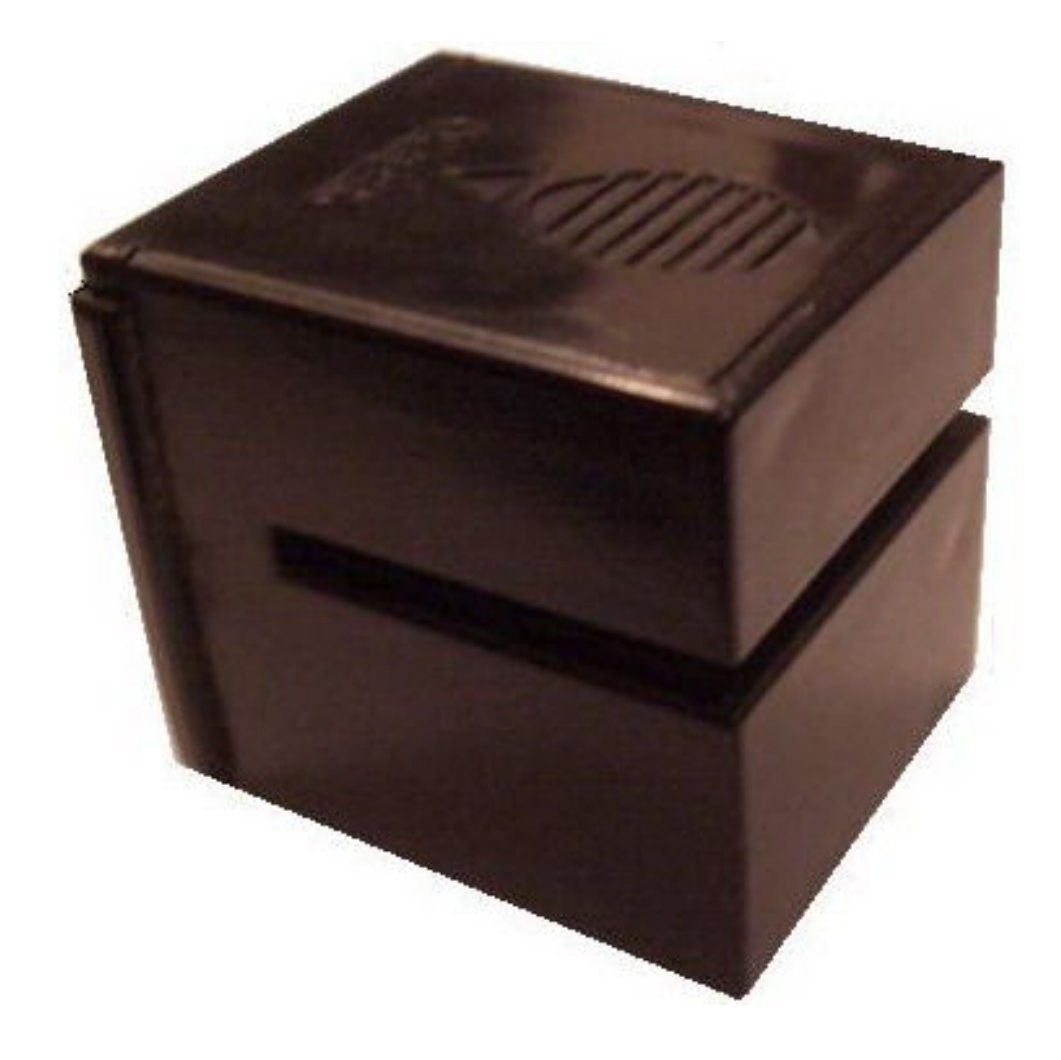

#### MagStripeCardReader.com Terms and Conditions

#### License and Usage Agreement

This is a legal agreement between you, the user, and MagStripeCardReader.com (We, Our, Us). This agreement covers all hardware and software that is distributed with the MagStripeCardReader.com's products, for which there is no separate license agreement.

## By opening or breaking the seal of the package, using this Product, installing or downloading the software, or using this product and/or the software that has been pre loaded or is embedded in this product, you agree to be bound by the terms of this agreement.

TO THE MAXIMUM EXTENT PERMITTED BY THE APPLICABLE LAW, UNDER NO CIRCUMSTANCES SHALL MAGSTRIPECARDREADER.COM OR ANY OF ITS LICENSORS BE RESPONSIBLE FOR ANY DATA TRANSFERRED TO AND FROM THIS PRODUCT, FOR ITS USAGE, FOR ANY LOSS OF DATA OR INCOME OR ANY SPECIAL, INCIDENTAL, CONSEQUENTIAL OR INDIRECT DAMAGES HOWSOEVER CAUSED.

You must understand that you, and **not Us**, is responsible for all data transferred to and from this product and for its usage. We are not responsible for anything you do with this product.

You must not use your product in any way that will, or is likely to breach any law.

You must not use this product for any fraudulent purposes, or in connection with a criminal offense or other unlawful activity.

You must not use this product to read any information without the owner's knowledge or approval.

You must not send, use or reuse any material that is illegal, offensive, abusive, indecent, defamatory, obscene or menacing; or in breach of copyright, trademark, confidence, privacy or any other right; or is otherwise injurious to third parties; or objectionable; or which consists of or contains software viruses, political campaigning, commercial solicitation, chain letters, mass mailings or any "spam".

You and your applications of this product must not cause annoyance, inconvenience or needless anxiety.

You will safeguard the use and distribution of our products and make any effort to prevent illegal use from occurring.

#### **Limited Warranty**

This product is guaranteed to be free from defects in materials and workmanship for 30 days since the date of purchase. MagStripeCardReader.com will, without charge, repair or replace at our option, any device returned for warranty work and found to be defective by us.

#### General

This license is effective until terminated. It will terminate upon the conditions set forth above or if you fail to comply with any of its terms.

Upon termination, you agree that the Hardware, Software and accompanying materials, and all copies thereof, will be destroyed. This agreement is governed by the laws of the United Kingdom.

Each provision of this agreement is severable. If a provision is found to be unenforceable, this finding does not affect the enforceability of the remaining provisions, terms, or conditions of this agreement. This agreement is binding on successors and assigns. MagStripeCardReader.com agrees and you agree to waive, to the maximum extent permitted by law, any right to a jury trial with respect to the Hardware, Software or this agreement.

Because this waiver may not be effective in some jurisdictions, this waiver may not apply to you. You acknowledge that you have read this agreement, that you understand it, that you agree to be bound by its terms, and that this is the complete and exclusive statement of the agreement between you and MagStripeCardReader.com regarding the Hardware and Software.

#### **Parts identification**

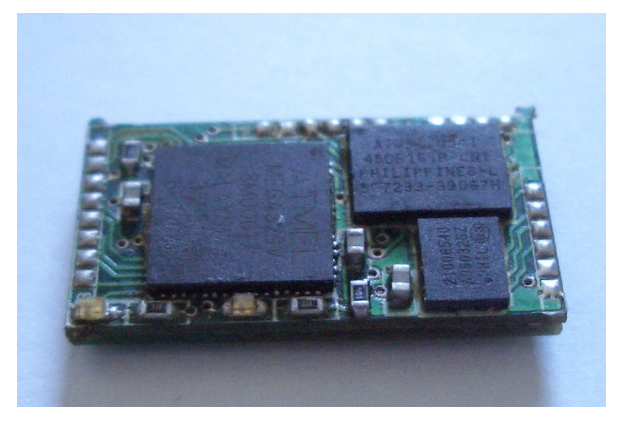

#### MSCRbt100

The bluetooth magnetic stripe card reader

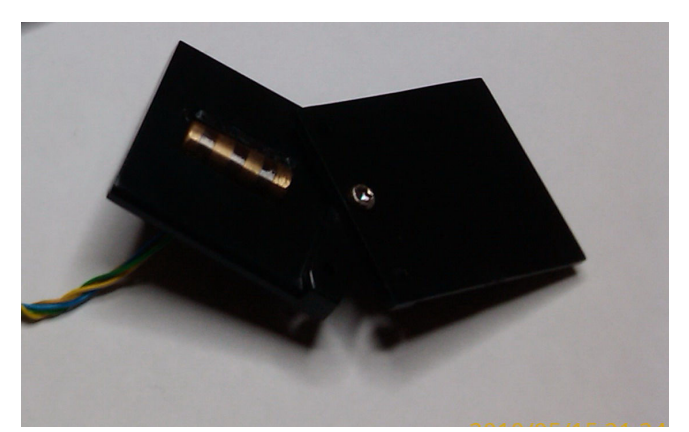

**Plastic Rail** 

It has a 4.5mm thick magnetic head inside

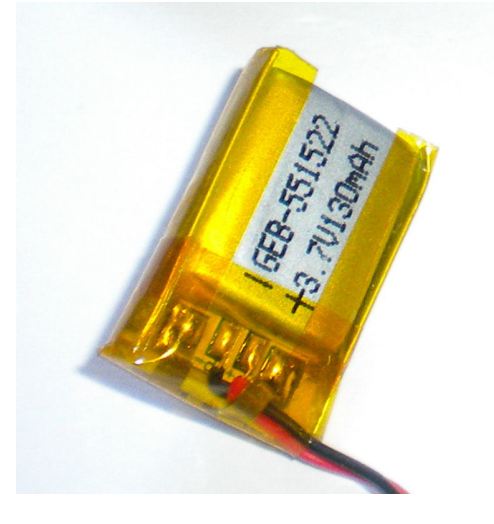

**Rechargeable battery** 

A very small 130mA Li-Ion battery (size:22mm/5mm/15mm)

#### Software installation and usage:

## 1. Installing the software:

Go to <u>www.MagStripeCardReader.com</u> click on Tutorials and download the MSCR downloader 0.1.rar package.

- 1. Extract the archive
- 2. Install the "Install me first.exe" file
- 3. Install the "MSCRSetup.msi" file

## 2. Using the software:

The software used to download, command and view the data read with the MSCRbt100 is called "MSCR downloader".

**Step 1:** Start the MSCRbt100 (press the white button on the bottom) The red and green lights will alternate for about 1 second and the red light will blink once every second

**Step 2:** Make sure that your computer Bluetooth is visible to others and that the secure connection box is unchecked.

Start your computer Bluetooth software and search for devices in range. You will find a "Free2move" device. Connect to it and remember the COM number.

**Step 3**: Start the "MSCR downloader". Click on the icon volume on the desktop after installing

| MS  | GCR downloader 0.1                                 |         | - P |
|-----|----------------------------------------------------|---------|-----|
| ile | Device Data Processing H                           | elp     |     |
|     | Select the Connection Type                         |         |     |
|     | <ul> <li>Search automatically for the d</li> </ul> | evice   |     |
|     | 🔿 Manual                                           | COM3    | v 🖓 |
|     |                                                    | Connect |     |
|     | Trying ports:                                      |         |     |
|     |                                                    |         |     |
|     | Result                                             |         |     |
|     | Not Connec                                         | sted    |     |
|     |                                                    |         |     |
|     |                                                    |         |     |
|     |                                                    |         |     |
|     |                                                    |         |     |
|     |                                                    |         |     |
|     |                                                    |         |     |

**Step 4:** Click on "File", click on "Connect" than you can choose either automatic search, either manual search

If automatic search is taking too long to connect you can try the manual search. For the Manual search you need to know the COM number assigned for your cable. There are several options to find the COM:

> You can try the COMs one by one until you connect to one of them.

- 2. Go to the "Device Manager" in your system, click on the "Ports (COM&LPT) and see the COM number assigned for the "Bluetooth communication".
- After you have made the pairing between the computer Bluetooth and MSCRbt100, right click on it, click on "properties" and look at the COM number assigned when connected.

In all cases after you find out the COM number, remember it so it will be much faster when you connect to the "MSCR downloader".

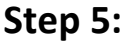

| 1 | Device | Data Processing | g Help      |             |          |      |
|---|--------|-----------------|-------------|-------------|----------|------|
|   | Lo     | gin             | Ctrl+L      |             |          |      |
| - | Log    | gout            | Ctrl+O      |             |          |      |
|   | De     | vice Info       |             |             |          |      |
|   | Do     | wnload          |             |             |          |      |
|   | Era    | ase             |             | COM2        |          |      |
|   | Fo     | rmat            |             |             |          |      |
|   | Co     | nfigure         |             | ect         |          |      |
|   |        | Succes          | ssfully Cor | nected to p | port COI | M2 ! |
|   |        |                 |             |             |          |      |
|   |        |                 |             |             |          |      |
|   |        |                 |             |             |          |      |
|   |        |                 |             |             |          |      |
|   |        |                 |             |             |          |      |
|   |        |                 |             |             |          |      |

MSCR downloader 0.1 File Device Data Processing Help Login De Logout Ctrl+O Device Info 701, rev.020 Download 45 Erase Format Configure SuperUser Pass Change Upgrade Memory Free 2160284b 2 Cards Swipes Ever 12 Bluetooth Bluetooth not available! 10/03/10 00:04:10 Time 🚨 Logged In

After you have connected to the COM and the message appears, the "Device" option will unlock. Click on it, click Login and enter the password. There are 2 passwords the MSCRbt100 come with: 1234 and 4321. We are strongly recommend to change them as soon as you receive the device.

**Step6:** After you are logged on you can several options:

- Logout
- Device Info
- Erase
- Format
- Configure
- SuperUser Pass Change
- Upgrade

Note: this options are for the 4321 password. There are similar options for the 1234 password. The difference is that for 1234 password you can change your pass from the configure menu. So let's see what are the options for: <u>Logout:</u> - you can disconnect from the device

|    |               | in the second second second second second second second second second second second second second second second |
|----|---------------|----------------------------------------------------------------------------------------------------|
| De | evice Info    |                                                                                                    |
|    | Device Name   | MSCR701, rev.020                                                                                                |
|    | Serial Number | U712345                                                                                                    |
|    | Memory        | 2112k                                                                                                    |
|    | Memory Used   | 4b                                                                                                    |
|    | Memory Free   | 2162684b                                                                                                    |
|    | Cards         | 0                                                                                                    |
|    | Swipes Ever   | 0                                                                                                    |
|    | Bluetooth     | Bluetooth not available!                                                                                        |
|    | Time          | 10/03/10 00:02:19                                                                                               |
|    |               |                                                                                                    |
|    |               |                                                                                                    |
|    |               |                                                                                                    |

**Device info:** Here you can see all the info of the device

- Device name
- Serial number if you have bought a Demo version and if you want to upgrade it, you will have to give us the serial number so we can give you the upgrade code for your device.
- Memory size
- Memory used
- Memory free
- Cards in the memory swiped correctly (not interrupted)
- All the swipes made since the start of the usage of

the device

- Bluetooth it is available for this product (not like in the picture)
- Time and date set on the device

**Download**: With this option you can download the data available on the device (all the cards swiped). Choose a target and a name where you want to download the data and click on "Download"

**Erase:** With this option you can erase everything on the device **Format:** With this option you can format the device memory

**Configure:** Here you can set the date and time and the function time of the bluetooth. If you have logged in with 1234 password, you can also change your password here.

**SuperUser Pass Change:** If you logged on with 4321 you can change your password here

**Upgrade:** Here you will introduce the code we gave you after you bought the upgrade code. (only available for Demo versions). Please note that the Demo version is working for 10 minutes and/or 10 swipes. Warning: You will have to download and/or restart the device after that. You only have 10 attempts to introduce the correct code. After that the device will lock-up and it will be useless.

### **Decrypt the data:**

The data downloaded from your MSCRbt100 is encrypted with a military grade encryption. In order to decrypt the file, you need to have a key that we give you when we sent you the device.

| MSCR down    | loader 0.1                                      |
|--------------|-------------------------------------------------|
| ile Device   | Data Processing Help                            |
|              |                                                 |
| Source       |                                                 |
| Source Path  | C:\Documents and Settings\Dan\Desktop\data_1.ms |
|              |                                                 |
| Target       |                                                 |
| Target Path  | C:\Documents and Settings\Dan\Desktop\TEST      |
|              |                                                 |
| Decrypt File |                                                 |
| AES Key      |                                                 |
|              | Descent                                         |
|              | Dectype                                         |
|              |                                                 |
|              |                                                 |
|              |                                                 |
|              |                                                 |
|              |                                                 |
| logged In    |                                                 |

At Source Path, choose the data that you want to decrypt

At Target Path choose where you want to decrypt it and save the decrypted file. If you don't choose anything, a file .txt will be made with the same name as the encrypted file.

AES Key: insert the key we gave you with the device.

### View the data

| TEST - Notepad                                                                                                    |                                                                                                    |  |  |  |  |
|----------------------------------------------------------------------------------------------------|----------------------------------------------------------------------------------------------------|--|--|--|--|
| ile Edit Format View Help                                                                                                    |                                                                                                    |  |  |  |  |
| 1001. 00:03:49       1[7] [B6010566990241973/MAGSTRIPE/CARDREADER^2501000400060056171         1002. 00:03:52       1[7] [>] [%B6010566990241973/MAGSTRIPE/CARDREADER^250100         1004. 00:03:54       1[7] [>] [%B6010566990241973/MAGSTRIPE/C         1005. 00:03:55       1[7] [>] [%B6010566990241973/MAGSTRIPE/C         1006. 00:03:55       1[7] [>] [%B6010566990241973/MAGSTRIPE/C         1006. 00:03:57       1[7] [>] [         1007. 00:03:57       1[7] [>] [%B6010566990241973/MAGSTRIPE/CARDREADER^2501000         1008. 00:03:57       1[7] [>] [%B6010566990241973/MAGSTRIPE/CARDREADER^2501000         1009. 00:04:00       1[7] [>] [%B6010566990241973/MAGSTRIPE/CARDREADER^2501000         1009. 00:04:00       1[7] [>] [         1000. 00:04:02       1[7] [>] [         1000. 00:04:03       1[7] [>] [%B6010566990241973/MAGSTRIPE/CARDREADER         1001. 00:04:02       1[7] [>] [         1010. 00:04:02       1[7] [>] [         1021. 00:04:03       1[7] [         1022. 00:04:05       1[7] [B6010566990241973/MAGSTRIPE/CARDREADER         1023. 00:04:05       1[7] [B6010566990241973/MAGSTRIPE/CARDREADER | <pre>2 [5] [6010566990241973=2501000400060056171 ] 2 [7] [&gt;] [ (04000600561717] ] 2 [7] [&gt;] [ (010566990241973=25010 ] 2 [7] [&lt;] [ (010566990241973=2501004000600561717] ] 2 [7] [&lt;] [ (010566990241973=25010 ] 2 [7] [&lt;] [ (010566990241973=25010 0 ] 2 [7] [&lt;] [ (010566990241973=2501004000600561717] ] 2 [7] [&lt;] [ (010566990241973=2 ] 2 [7] [&gt;] [ (010566990241973=2 ] 2 [7] [&gt;] [ (010566990241973=2 ] 2 [7] [&gt;] [ (010566990241973=2 ] 2 [5] [6010566990241973=2 ] 2 [5] [6010566990241973=2 ] </pre> |  |  |  |  |

If the key is ok, the program will decrypt the data and display it in the textbox. Here you have an example of how the cards will show.

Column 1: number of the swipe

Column 2: time when the swipe has been done

Column 3: track1 (the "<" or ">" sign indicates the dirrection of the swipe) Column 4: track2 (the "<" or ">" sign indicates the dirrection of the swipe) Column 5: track3 ((the "<" or ">" sign indicates the dirrection of the swipe) Note that the majority of the cards don't have the track 3 written on them.

## MSCRbt100 signal codes

#### Normal operation:

| - r |
|-----|
| - g |
| - g |
| - r |
|     |

- red and green light will alternate several times for a second
- green light will blink every second
  - green light stopped blinking after 10 swipes or 10 minutes
- red and green light alternates once a second

#### **Errors:**

Memory failure:

- red and green light stays on

## **Charging the battery**

MSCRbt100 is shipped with a Li-Ion battery. When it runs out, it needs to be charged. Your device comes with a charger for the battery so we suggest you use that one. You can also use any 3.7V Li-Ion charger. Do not charge your battery at more than 4.2volts because it will blow up or catch fire. The red wire is plus (+) and the black wire is minus (-)

## **Connections**

Warning: The MSCRbt100 is static sensitive therefore you need to handle it in a static free environment. This means that you need to wear at least an antistatic bracelet when you touch the electronics. If you do not wear static protection gear you risk damaging your reader!

MSCRbt100 requires at least 2.8Volts to work correctly and a maximum of 3.8volts.

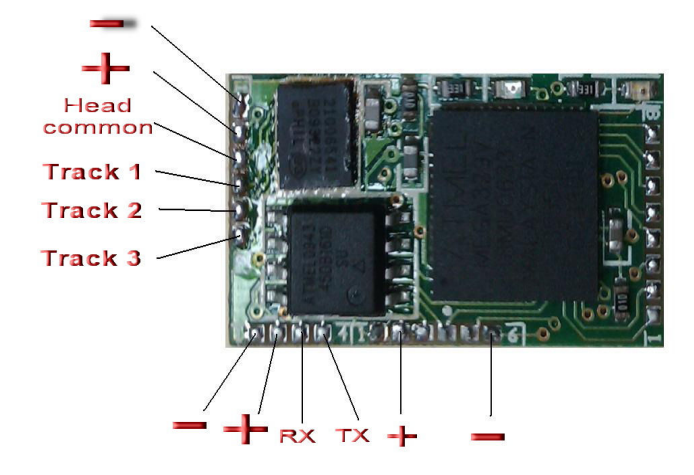

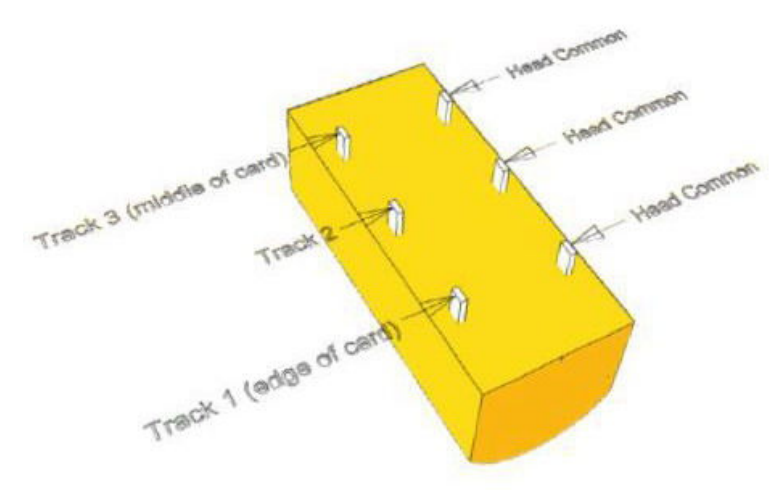

Magnetic head connections: